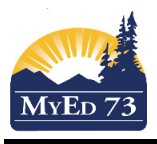

### **Student Services 1701 Designations**

This document is for HGEC staff that adds ministry designations to children.

In the School View

### **Finding a Student**

1. Click the Student TT, find the student

| cho | ool  | Studen       | ıt | Staff  | At     | tendan  | ice C | ond   | uct  | Grades            | Assess       | ment     |
|-----|------|--------------|----|--------|--------|---------|-------|-------|------|-------------------|--------------|----------|
|     | Repo | orts         | H  | elp    |        |         |       |       |      |                   |              |          |
| t   |      |              |    |        |        |         |       |       |      |                   |              |          |
| [   | <    | 1:Abe, Saori |    |        |        | •       | >     |       |      |                   |              |          |
|     | 🔳 Na | me           |    | Alerts | Gender | Pupil # | PEN   | Photo | YOG  | School > Name     | Quick Status | Homeroom |
|     |      |              |    |        | F      | 1466296 |       | View  | 2017 | Sa-Hali Secondary | ۵            | C6       |

- 2. Click the Membership ST, then Programs sub-side tab.
- 3. Change the Dictionary to Student Designations

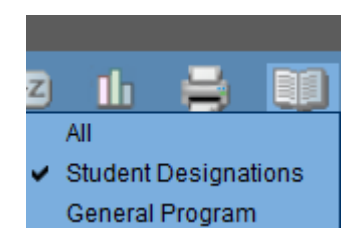

4. Change the field set to Default Fields (Student Designations)

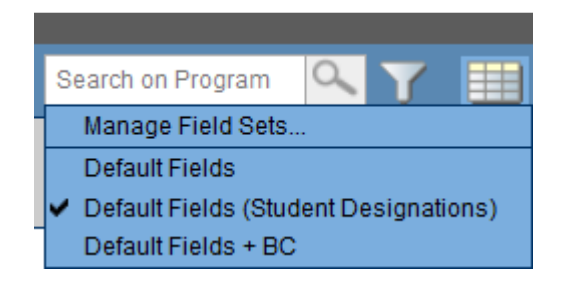

If a student has no designations, this area will have **NO RECORDS**. However if the student has current or past designations, the screen will contain **SOME RECORDS**.

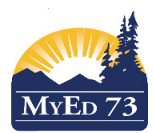

#### September 8, 2016

Version 1.0

## **Student Services 1701 Designations**

| Pages                  | School    | Studen         | t Staff | Attendance | Conduct    | Grades   | Assessment | Schedule | Global  | Tools      | Admin      |                   |
|------------------------|-----------|----------------|---------|------------|------------|----------|------------|----------|---------|------------|------------|-------------------|
| Options                | Re        | ports          | Help    |            |            |          |            |          |         |            |            | Search on Program |
| Student                | List :: 1 | 0 -            |         | 🔮 Ē 🖻 🛆    |            |          |            |          |         |            |            |                   |
| Details                |           |                |         |            |            |          |            |          | 0 of 3  | selected 🥔 | 7          |                   |
| Contacts               |           | StudentDesigna | tion    |            |            |          |            | Primary? |         |            | Start      | End               |
| Contacto               |           | H              |         | Se         | econdary   | Design   | ation      | N        |         |            | 16/04/2007 |                   |
| Attendanc              | e         | G              |         | Pi         | imary De   | esignati | on         | Y        |         |            | 25/09/2015 |                   |
| Conduct                |           | R              |         | Hi         | storical [ | Designa  | tion       | N        |         |            | 25/09/2015 | 25/09/2016        |
| Transcript<br>Assessme | nts       |                | Note:   | ONLY PRIN  | IARY DES   | IGNATI   | ON WILL SH | IOW ON 1 | 1701 Re | eports     |            |                   |
| Academics              | s         |                |         |            |            |          |            |          |         |            |            |                   |
| Schedule               |           |                |         |            |            |          |            |          |         |            |            |                   |
| Enrolime               | ent       |                |         |            |            |          |            |          |         |            |            |                   |
| Schools                |           |                |         |            |            |          |            |          |         |            |            |                   |
| Program<br>Details     | S         |                |         |            |            |          |            |          |         |            |            |                   |

### Adding Designations (Primary or Secondary)

Designations are added one at a time. Repeat this process as many times as necessary

| 0 of 0 selec       | All Records - | All Records - Student Designations End |     |  |  |  |
|--------------------|---------------|----------------------------------------|-----|--|--|--|
| StudentDesignation | Primary?      | Start                                  | End |  |  |  |
| No matching        | records       |                                        |     |  |  |  |

Click **Options,** then **ADD**, there are **SIX** steps to add the designation to the student.

| Pages      | School  | Student            | Staff | Attendance     | Conduct       | Grades       | Assessment        | Schedule      | Global     | Tools             | Admin                                                                                                |                                         |
|------------|---------|--------------------|-------|----------------|---------------|--------------|-------------------|---------------|------------|-------------------|----------------------------------------------------------------------------------------------------|-----------------------------------------|
| Options    | Rep     | orts He            | lp    |                |               |              |                   |               |            |                   |                                                                                                    |                                         |
| Student    | List :: |                    | :: N  | lew Student    | Program P     | articipatio  | on 🛕              |               |            |                   |                                                                                                    |                                         |
| Details    | Sav     | Cancel             |       |                |               |              |                   |               | 1.         |                   | Student Designat                                                                                     | ion Template                            |
| Contacts   | Stud    | lent Designation * |       | (              | 2. Click c    | on the mag   | nifying glass and | select the de | esignation |                   | Manifa Rantar<br>yestenden gan karar nyen "of venetificit inte<br>9                                  | <ul> <li>25 records <i>Q</i></li> </ul> |
| Attendance | e Prin  | ary designation?   | □ 3.  | Check this boy | if the desig  | nation is pr | imary             |               |            | Code              | Description                                                                                          | Search on SeqNo                         |
| Conduct    | Star    | t date *<br>date   |       |                | 4. Click on t | he calenda   | r to select the s | tart date     |            |                   | Physically Dependent Deaf Bind Moderate to Profound Disability Physical Disability or Chronic Health |                                         |
| Transcript |         | Consol             |       |                | S. LOUVE DR   |              |                   |               |            | • E<br>• F<br>• H | Visual Impairment<br>Deaf or Hard of Hearing<br>Intensive Behaviour                                  | Е<br>F<br>H                             |
| Assessme   | nts     |                    |       |                |               |              |                   |               |            | OK G              | Cifed ancel                                                                                          | P                                       |
| Academics  | ្រា     | 6. Click Sa        | ive   |                |               |              |                   |               |            | <u>c</u>          |                                                                                                    |                                         |

SD73 (KAMLOOPS/THOMPSON)

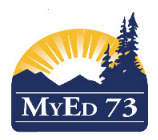

# **Student Services 1701 Designations**

#### **Changing Designations**

Case 1. Student has an "H" designation, but "G" will be added and "H" will be the secondary designation.

Step 1. Edit the "H" record to uncheck the primary box

Step 2. Add the "G" designation (see Adding Designations)

Case 2. Student has an "H" designation that will end and "G" will be the new designation (i.e. removing the "H" designation

Step 1. Add the "G" designation and mark it as primary. The software will automatically end date the "H" designation and mark the "H" designation as not primary

# Ending (Removing) Designations

| School       | Student          | Staff      | Attendance | Conduct     | Grades     | Assessment      | Schedule      | Global   | Tools | Admin           |                       |
|--------------|------------------|------------|------------|-------------|------------|-----------------|---------------|----------|-------|-----------------|-----------------------|
| Repo         | rts H            | elp        |            |             |            |                 | Search on Pre | ogram 🔍  | Y 🔳   | a+z             | 6 🖶 💷 🗆               |
| List ::      |                  |            | 🔮 É 🖻 🛓    | 1           |            |                 |               |          |       |                 |                       |
|              |                  |            |            |             | 0          | of 2 selected 🥖 |               |          | A     | II Records      | - Student Designation |
|              | tudentDesignatio | n          |            |             | Primary?   |                 | Start         |          | Enc   | i               |                       |
| H            |                  |            |            |             | Y          |                 | 21/09/2015    |          |       |                 |                       |
| e R          |                  |            |            |             | Ν          |                 | 18/01/2013    |          | 24/0  | 06/2016         |                       |
|              |                  |            |            |             |            |                 |               |          |       |                 |                       |
| it ::        |                  | :: H       | l 🔮 🗐 (    | <u>1</u>    |            |                 |               |          |       |                 |                       |
| Save         | ancel            |            |            |             |            |                 | 1. Lo         | ook here | Stude | ent Designation | Template •            |
| Student De   | signation *      | Н          | Q          |             |            |                 |               |          |       |                 |                       |
| Primary des  | signation?       | 🗉 2. Ur    | ncheck     |             |            |                 |               |          |       |                 |                       |
| Start date * |                  | 21/09/2015 |            |             |            |                 |               |          |       |                 |                       |
| _ End date   |                  | 07/09/2016 | 3.         | Add end dat | te         |                 |               |          |       |                 |                       |
| Save         | ancel            |            |            |             |            |                 |               |          |       |                 |                       |
| 4. Save      |                  |            |            |             |            |                 |               |          |       |                 |                       |
| :: 09        |                  |            | 🔮 🖻 🛓      | Designa     | ation ICOI | N is GONE       |               |          |       |                 |                       |
|              |                  |            |            |             |            | 0 of 2 sele     | cted 🥖        |          |       |                 | All Records           |
| Studen       | tDesignation     |            |            |             | F          | Primary?        | :             | Start    |       |                 | End                   |

N

Ν

21/09/2015

18/01/2013

07/09/2016

24/06/2016

Edit each record that is **NOT END DATED** (only one in this case)

🗉 Н

R